If you received a Duo enrollment email, please follow these additional instructions after setting up your account: https://www.gvsu.edu/cms4/asset/6C7C9BEF-9878-D13D-540F42A5A8912CE1/gvsu\_vpn\_using\_duo\_instructions.pdf

Downloading and Installing Pulse Secure

1. From your web browser go to gvsoftware.gvsu.edu And you get the page below:

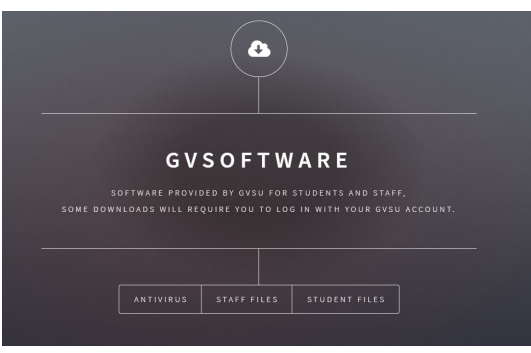

2. Select Student or Staff/Faculty links and then choose your version of Pulse Secure (Mac, 32 bit Windows, 64 bit Windows, Red Hat/CentOS, Ubuntu/Debian)

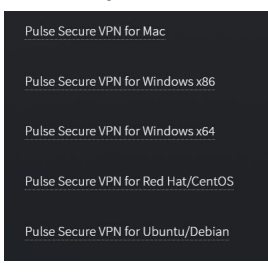

3. Use your GVSU network credentials to sign in and begin the download

| Jsername |  |         |        |
|----------|--|---------|--------|
| assword  |  |         |        |
|          |  |         |        |
|          |  | Sign in | Cancel |

4. When the Application opens, click on Install to start:

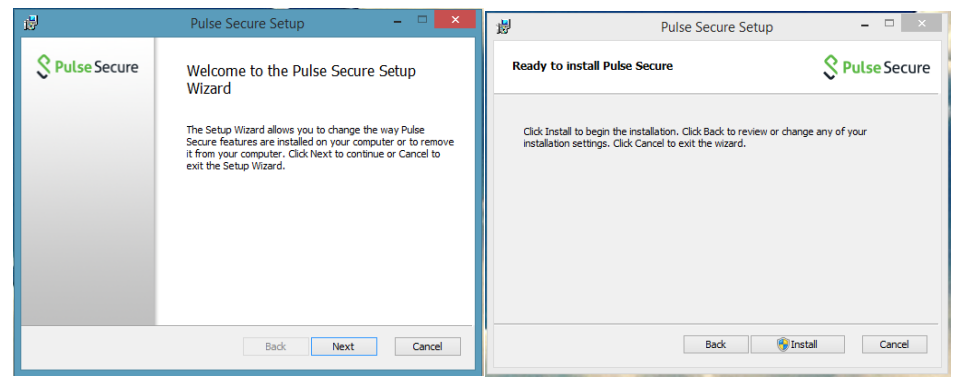

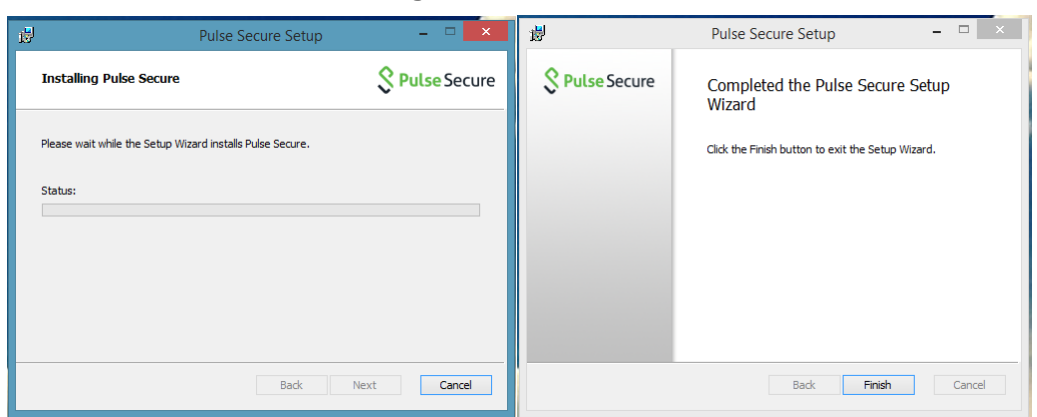

## 5. It will run through install and then indicate it has finished.

6. Open Pulse Secure

## The following screen will appear:

you might see an SA account that has been auto created, this can be ignored.

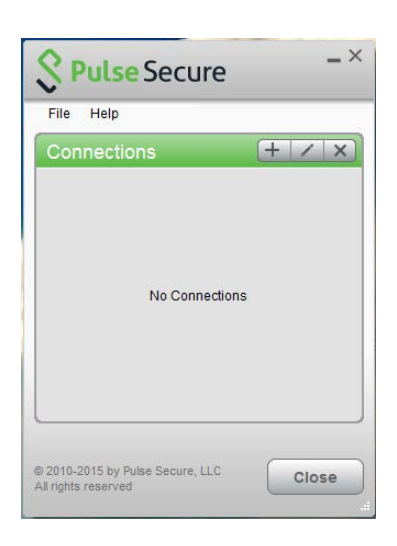

Click the "+" button in upper right corner to create the GVSU connection 2.

Fill out the Name and Server URL just as listed below then click Add

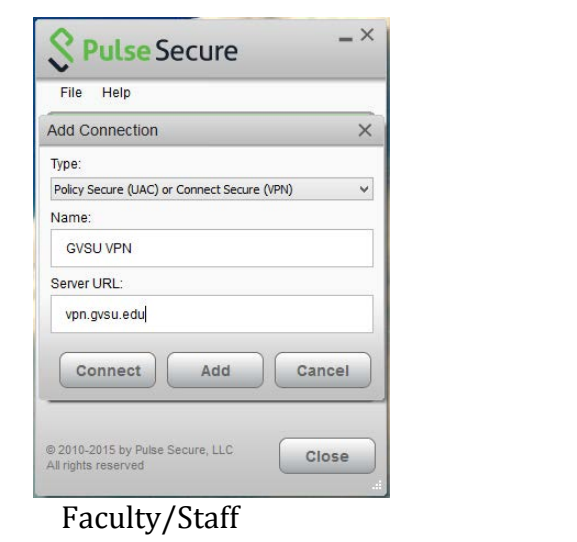

| Add Connection                              | × |
|---------------------------------------------|---|
| Type:                                       |   |
| Policy Secure (UAC) or Connect Secure (VPN) | ~ |
| Name:                                       |   |
| GVSU VPN Student                            |   |
| Server URL:                                 |   |
| vpn.student.gvsu.edu                        |   |
| Connect Add Cance                           |   |

Student

3. Now you have a connection setup that you can use to **Connect** or **Disconnect** 

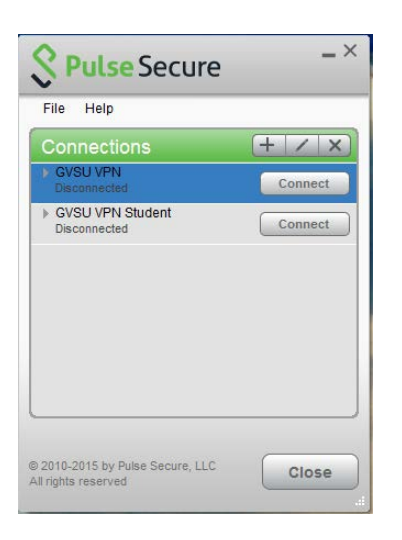

4. When you click on the **Connect** button. You are prompted for your UserName and Password (same as Outlook & Blackboard)

|                    | S Pulse Secur | re _×  |
|--------------------|---------------|--------|
|                    | File Help     |        |
|                    |               | + / x) |
|                    | Connecting    | Cancel |
| <b>Pulse</b> Secur | e             |        |
| v                  |               |        |
| Connect to: GVSU V | PN            |        |
| User Name:         |               | _      |
|                    |               |        |
| Password:          |               |        |
|                    |               | se     |
| Save setting       | IS            |        |
|                    | Connect       | Cancel |

5. After it validates you see the green check circle icon appear by the **Connect/Disconnect** button

| File Help             |            |
|-----------------------|------------|
| Connections           | + / ×      |
| GVSU VPN<br>Connected | Disconnect |
|                       |            |
|                       |            |
|                       |            |
|                       |            |
|                       |            |
|                       |            |
|                       |            |